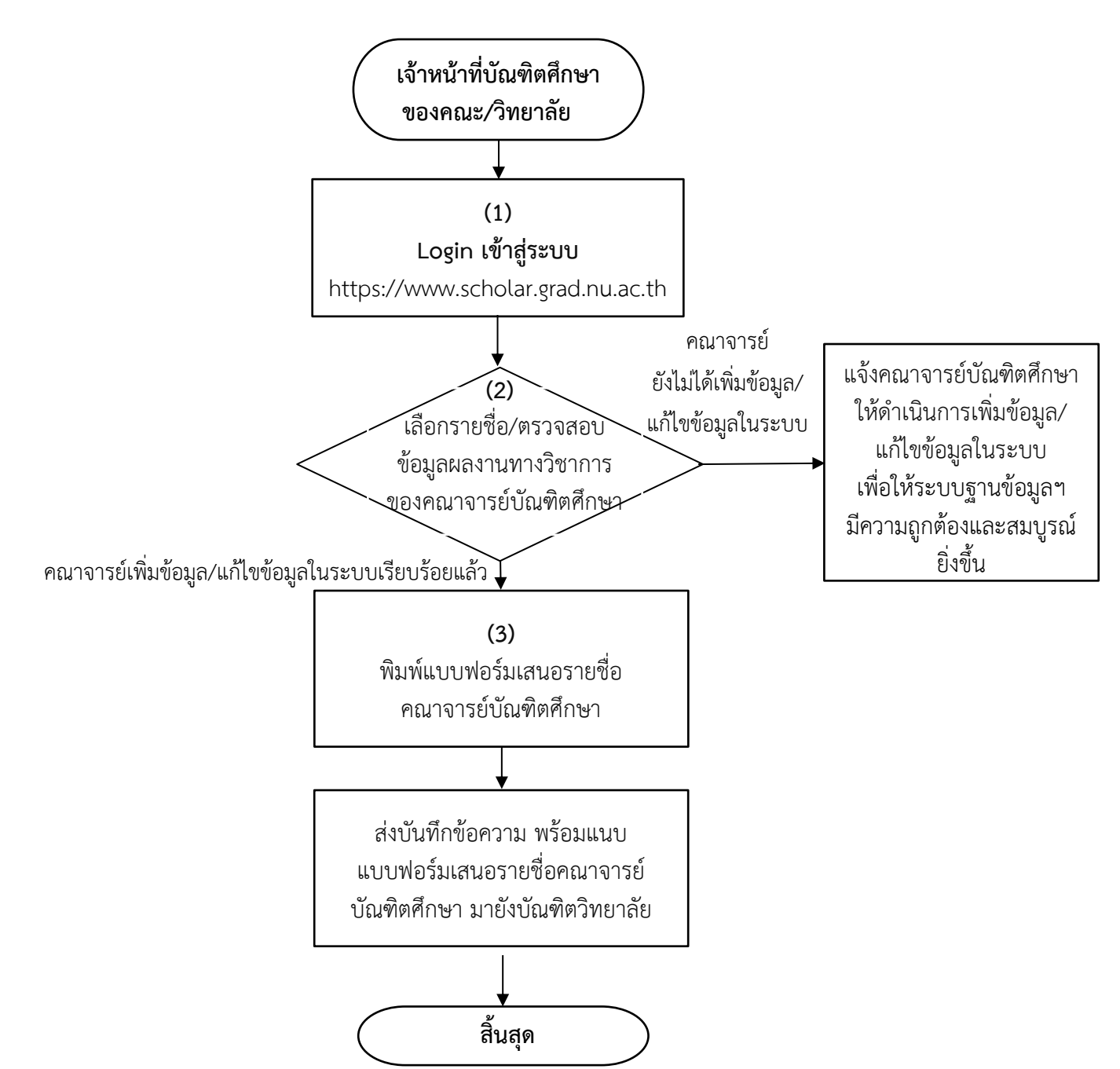

## Flow Chart ขั้นตอนการดำเนินการเสนอรายชื่อคณาจารย์บัณฑิตศึกษา ประจำปีการศึกษา 2566

- **หมายเหตุ:** (1) สามารถศึกษาคู่มือวิธีการเสนอรายชื่อคณาจารย์บัณฑิตศึกษา ได้ที่ https://bit.ly/40GdxQE
  - (2) การตรวจสอบข้อมูลผลงานทางวิชาการของคณาจารย์บัณฑิตศึกษา เป็นผลงานทางวิชาการ ในรอบ 5 ปีย้อนหลัง (ปี พ.ศ. 2563 ถึง พ.ศ. 2567 หรือ ปี ค.ศ. 2020 ถึง ค.ศ. 2024) ตามประกาศคณะกรรมการมาตรฐานการอุดมศึกษา เรื่อง เกณฑ์มาตรฐานหลักสูตรระดับบัณฑิตศึกษา พ.ศ. 2558 และ พ.ศ. 2565
  - (3) ตรวจสอบรายชื่อคณาจารย์บัณฑิตศึกษา ประจำปีการศึกษา 2565 (อาจารย์ประจำ หรือ อาจารย์พิเศษ) ที่ได้รับการแต่งตั้งแล้ว ดาวน์โหลดได้ที่ https://bit.ly/3ww9ABE

## สอบถามข้อมูลเพิ่มเติมได้ที่ คุณธราภร ธีรภาพวิเศษพงษ์ เบอร์โทรศัพท์ 0-5596-8839